## <u>DVD・Blu-ray販売のイベント登録方法</u> (スナップスナップ・スナップパーク共通 一括配送用)

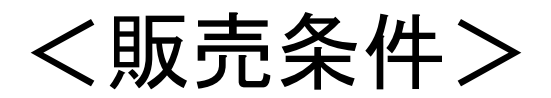

・スナップスナップ・スナップパークどちらでも販売可能です

- ・イベント名には、DVD・Blu-rayの販売が分かるように記載してください
- ・入稿方法は<u>【通常アップロード】のみ設定可能</u>です
- ・配送方法は【一括配送】のみ設定可能です
- ・販売方法は<u>【WEB販売】のみ設定可能</u>です
- ・再掲載有無は【再掲載無し】に設定してください

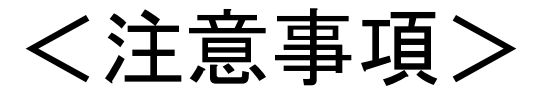

・同一イベント内にて<u>写真とDVD・Blu-rayの併用販売</u>は出来ません

・DVDとBlu-rayの販売価格を分ける際は、イベント登録時に分けて登録をしてください ※DVDとBlu-rayの販売価格を同一にする場合は、画像を分けて入稿してください

## く事前準備(入稿ソフトNEOSの設定)>

| サービスの選択 お知らせ ヘルブ お問い出せえ 発注展歴 🗘 詳定<br>新しく作成する                                                                                                    |   | ログを出力する TOHに戻る                                                                                                    |
|----------------------------------------------------------------------------------------------------|---|----------------------------------------------------------------------------------------------------|
|                                                                                                    |   | ●         ●         ●         ●         ●         ●         ●         ●         ●         ●         ●         ●         ●         ●         ●         ●         ●         ●         ●         ●         ●         ●         ●         ●         ●         ●         ●         ●         ●         ●         ●         ●         ●         ●         ●         ●         ●         ●         ●         ●         ●         ●         ●         ●         ●         ●         ●         ●         ●         ●         ●         ●         ●         ●         ●         ●         ●         ●         ●         ●         ●         ●         ●         ●         ●         ●         ●         ●         ●         ●         ●         ●         ●         ●         ●         ●         ●         ●         ●         ●         ●         ●         ●         ●         ●         ●         ●         ●         ●         ●         ●         ●         ●         ●         ●         ●         ●         ●         ●         ●         ●         ●         ●         ●         ●         ●         ●                                                                                                            |
| ◆ 本焼きWEB発注<br>入稿済みイベントの焼増しオーダーはこちら →                                                                                                    |   | ver. 3.4.7                                                                                                    |
| NEOSのTOP画面で石上の「設定」をクリック                                                                                                    |   | 「表示設定・初期値設定」をクリック                                                                                                    |
| 基本設定・デフォルト設定<br>78 終末日<br>78 約2 20075年<br>77 2727月<br>78 2017年<br>78 2017年<br>78 2017555555555555555555555555555555555555 |   | 基本設定・デフォルト設定<br>な変相<br>基準数 →<br>スナスナ wind 高規基 →<br>素素が生まいに有規想 →<br>素素の生まいたちら →<br>素素の生まいたちら →                                                                                                    |
| 正明写真 2 読者ジャッジ する L ない<br>単体音 2 5 5 L ない<br>かたたメデクシスプリンド 3 5 5 5 5 6 5 5 5 5 5 5 5 5 5 5 5 5 5 5                                                                                                    |   | 田内に 1/740 / 2740 / 274 |
|                                                                                                    |   | ブリントサイズ(0)開催        欠者者の示状     第17       欠者者の示状     第17       気寒者の位置     たからたべ、友から古べ       請示見未総定        展示見本     能付けジート製作                                                                                                    |
|                                                                                                    |   | жа (80)                                                                                                    |
| 分類「スナップスナップ with 展示見本」をクリッ                                                                                                    | ク | <ul> <li>設定項目:集合写真内の</li> <li>「動画販売:DVD」「動画販売:BD」</li> <li>にチェックを入れて「保存」をクリック</li> </ul>                                                                                                    |

#### ①新規イベント登録(SS4P)

X

| イベント情報の | 確認 |
|---------|----|
|---------|----|

下記の内容で公開作業を進めますか?

| スクール名    | スナップスナップ小学校 テスト                       |
|----------|---------------------------------------|
| イベント名    | デモ幼稚園 動画販売                            |
| 撮影日      | 2023/10/26(木)                         |
| スクールパス   | スナップスナップ小学校 2023年度 まなびDAY<br>cAchcFBx |
| 参加人数     | 13人                                   |
| 入稿方法     | 通常アップロード                              |
| 販売方法     | Web販売                                 |
| 配送方法     | 一括配送                                  |
| 再掲載の有無   | 再掲載無し                                 |
| 公開準備スキップ | 公開準備スキップしない                           |
| 販売期間     | 2023/10/31(火)~ 2023/11/30(木)          |
| 入稿予定日    | 2023/10/29(日)                         |
|          |                                       |
| 修正する     | 公開作業へ進む                               |

入稿方法:「通常アップロード」 販売方法:「Web販売する」、 配送方法:「一括配送」 再掲載あり・なし:「再掲載なし」 として登録(スナップスナップ・スナップパーク共通)

## ②NEOSへ画像を入稿(NEOS)

| ワイベントを追加                            | サブイベント一覧 | 鉛華マーク | でサブイベント名言語 | サブイノ   | ベントの画像              | 名前顧  | ★ 日付順 ★ | 写真に紐付ける欠席者 |
|-------------------------------------|----------|-------|------------|--------|---------------------|------|---------|------------|
|                                     | スナップ     |       | ~          | 画像     | 撮影日                 | 欠席者数 |         | 画像ファイ      |
| スナップ                                | 集合       |       | ~          | BD.jpg | 2020/02/14 13:54:35 | 0    | ୦, 😣    |            |
| $\bigcirc$                          | DVD      | 1     | .#* Ø      |        |                     |      |         |            |
| U                                   | BD       | 1     | 18         | -      |                     |      |         |            |
| ファイル、フォルダを<br>ドラッグ&ドロップで<br>追加できます。 |          |       |            |        |                     |      |         |            |
| フォルダ選択                              |          |       |            |        |                     |      |         |            |
|                                     | -        |       |            |        |                     |      |         |            |
| 集合                                  |          |       |            |        |                     |      |         |            |
| (j)                                 |          |       |            |        |                     |      |         |            |
| ファイル、フォルダを                          |          |       |            |        |                     |      |         |            |
|                                     |          |       |            |        |                     |      |         |            |

動画販売イベントで販売サイトに表示される画像を作成いただき、集合写真として追加をする。 DVDとBDのアイテムを1イベントで併売する場合は、集合のサブイベント(区分)を別する。

サブイベント(区分)の追加後に「次へ」をクリック

## ②NEOSへ画像を入稿(NEOS)

| 商品・展示見本の設定             | TOPに戻る<br>ひ<br>設定                                                                                                    |
|------------------------|----------------------------------------------------------------------------------------------------|
| ■ デモ幼稚園 テスト ─振鶴島       |                                                                                                    |
| 全体設定       展示見本     作る | 集合写真<br>全体商品設定<br>ラボ写施 オネ レ オル )                                                                                                    |
|                        | あまかせトリミング する しない<br>画像ジャッジ する しない                                                                                                    |
|                        | 商品種<br>欠席者の形状<br>欠席者の位置<br>集合2 L (ラスター): フチあり: 完成データ<br>集合2 L G (ラスター): フチあり: 完成データ<br>集合8 切 (ラスター): フチあり: 完成データ<br>集合8 切W (ラスター): フチあり: 完成データ<br>集合8 切W (ラスター): フチあり: 完成データ<br>集合8 切W (ラスター): フチあり: 完成データ<br>集合8 切W (ラスター): フチあり: 完成データ<br>集合8 切W (ラスター): フチあり: 完成データ<br>集合8 切W (ラスター): フチあり: 完成データ<br>集合8 切W (ラスター): フチあり: 完成データ<br>集合8 切W (ラスター): フチあり: 完成データ<br>集合8 切W (ラスター): フチあり: 完成データ<br>(本) |
|                        | サブイベント別設定へ<br>ブリセット呼び出し ブリセットに保存 途中保存 戻る 次へ                                                                                                    |

赤枠の項目にチェックをし、画面右下の『次へ』を押す

## ②NEOSへ画像を入稿(NEOS)

| サブイベント別設 | 定    |     |          |                 |
|----------|------|-----|----------|-----------------|
| サブイベント   |      |     |          | サブイベント別商品設定     |
| サブイベント名  | 見本番号 | 画像数 | 商品種      | ラボ写植 する しない     |
| DVD      | 1~1  | 1   | 動画販売:DVD |                 |
| BD       | 2~2  | 1   | 動画販売:BD  | おまかせトリニン する しない |
|          |      |     |          | 画像ジャッジ する しない   |
|          |      |     |          | 商品種 動画販売:BD     |
|          |      |     |          |                 |
|          |      |     |          |                 |
|          |      |     |          |                 |
|          |      |     |          |                 |
|          |      |     |          |                 |
|          |      |     |          |                 |
|          |      |     |          |                 |
|          |      |     |          |                 |
|          |      |     |          |                 |

サブイベント別設定画面で、サブイベントを選択して販売したいアイテムに合う商品種を設定す 商品種設定の完了後、「設定完了」をクリックすると 商品・展示見本の設定画面へ戻るので、「次へ」をクリックする その後のステップを完了させ入稿作業が完了。(入稿後、中3営業日で公開準備が可能)

## ③販売価格を入力(SS4P)

| 臼 集合1    | 販売アイテム    | 販売価格   |
|----------|-----------|--------|
| └ 5.集合写真 | 2L判       | 販売しない  |
|          | □ A4判     | 販売しない  |
|          | ☑ DVD     | 3000 円 |
|          | ☑ Blu-ray | 4500 円 |
|          | ◆ 次へ進む    |        |
|          | ③ 前の画面に戻る |        |

SS4Pの公開準備STEP2でそれぞれの販売価格を入力する 設定完了後に「次へ進む」をクリックし、 残りのステップの公開準備を完了させると、販売サイトでの公開が開始される。

#### LABO NET WORK

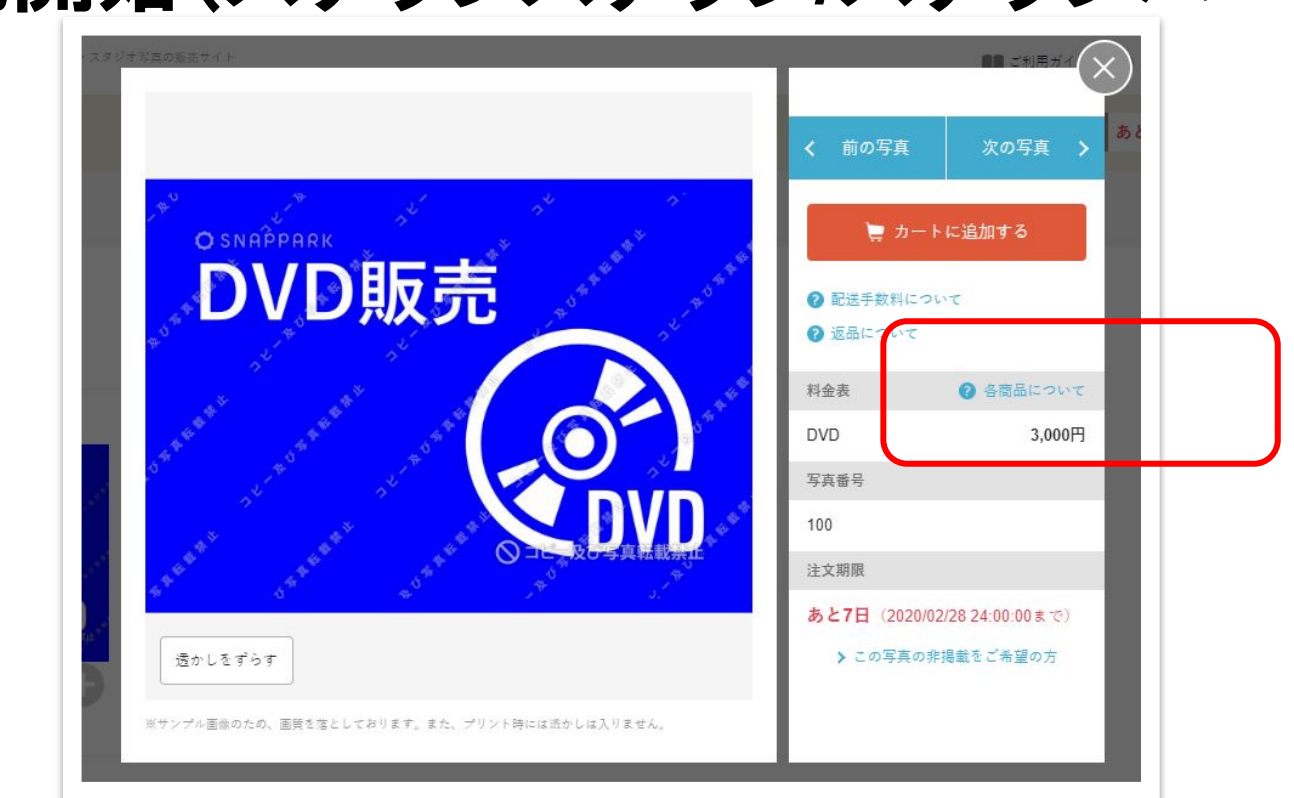

# ④販売開始(スナップスナップ/スナップパーク)

#### 公開準備で設定したDVD・Blu-rayの価格が販売サイトに表示される

※個配用のDVD運用もありますので、詳細は担当営業に直接ご確認ください